## Setting up Duo for Multiple Devices

The DUO provides multi-factor authentication that verifies your identity when you're logging in to key Getty applications. It is customizable – you can set it up to send you a push, provide a passcode, or call you on a mobile device.

SEE ALSO: <u>First-time setup steps for DUO</u> Altering DUO Settings

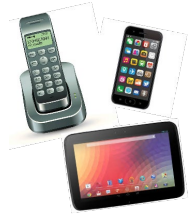

And now, you can enroll multiple devices – cell phones, tablets, or landlines - to ensure that you can log in when you need to on the device you have at hand.

1. The next time DUO prompts you (for example, when you're logging in to WebConnect), click the **Add a new device** link at left.

| <u>S</u>                                                                    | Choose an authentication method |                  |
|-----------------------------------------------------------------------------|---------------------------------|------------------|
| What is this? If<br>Add a new device<br>My Settings & Devices<br>Need help? | Duo Push RECOMMENDED            | Send Me a Push   |
|                                                                             | S Call Me                       | Call Me          |
|                                                                             | Passcode                        | Enter a Passcode |

2. DUO will prompt you to authenticate with your currently enrolled device, to prove it's you.

|                                                                                         | Add a new device                                                                                                    |                  |  |
|-----------------------------------------------------------------------------------------|----------------------------------------------------------------------------------------------------|------------------|--|
| What is this? C <sup>3</sup><br>Add a new device<br>My Settings & Devices<br>Need help? | First, we need to confirm it's really you. Choose an authentication method<br>below to begin adding a new device to your Duo account. |                  |  |
|                                                                                         | Choose an authentication method                                                                                                    |                  |  |
|                                                                                         | Call Me                                                                                                    | Call Me          |  |
|                                                                                         | Passcode                                                                                                    | Enter a Passcode |  |
|                                                                                         | Duo Push                                                                                                    | Send Me a Push   |  |

3. Indicate the type of device you wish to enroll and click **Continue**.

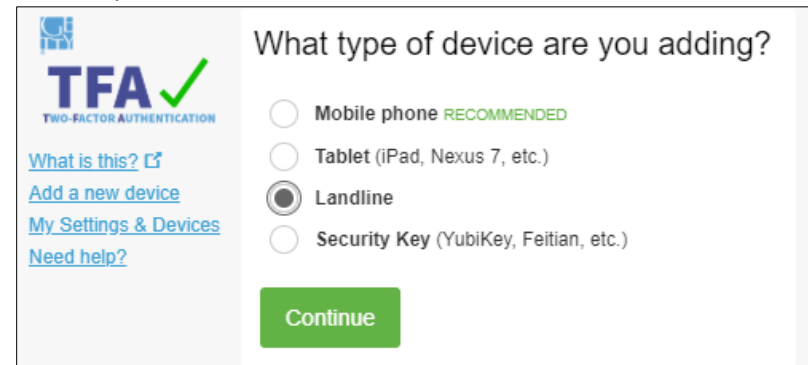

4. Enter the phone number and click **Continue**.

|                                           | Enter your phone number                                 |  |  |  |
|-------------------------------------------|---------------------------------------------------------|--|--|--|
|                                           | United States •                                         |  |  |  |
| Add a new device<br>My Settings & Devices | +1 3104406454 🗸                                         |  |  |  |
| Need help?                                | Example: (201) 234-5678<br>Extension:                   |  |  |  |
|                                           |                                                         |  |  |  |
|                                           | You entered (310) 440-6454. Is this the correct number? |  |  |  |
|                                           | Back Continue                                           |  |  |  |

5. If you like, click the drop-down arrows to change your default device and DUO's behavior when you authenticate. Then click **Continue to Login**.

| What is this? C<br>Add a new device<br>My Settings & Devices<br>Need help? | ් iOS 310-7       | 95-2921 Device 0                          | Options |
|----------------------------------------------------------------------------|-------------------|-------------------------------------------|---------|
|                                                                            | S Landline 3      | 310-440-6454 JUST ADDED Device O          | Options |
|                                                                            | + Add another dev | ice                                       |         |
|                                                                            | Default Device:   | iOS 310-795-2921                          | *       |
|                                                                            | When I log in:    | Ask me to choose an authentication method | ٣       |
|                                                                            | Saved             | Continue to Login                         |         |

6. Then, log in – choosing one of the devices that are now part of your DUO profile.

| What is this? Cf<br>Add a new device<br>My. Settings & Devices<br>Need help? | Device:  | iOS (XXX-XXX-2921)                            | •                |
|------------------------------------------------------------------------------|----------|-----------------------------------------------|------------------|
|                                                                              | Choose a | iOS (XXX-XXX-2921)<br>Landline (XXX-XXX-6454) |                  |
|                                                                              | Duo I    | Push Recommended                              | Send Me a Push   |
|                                                                              | Call I   | Ле                                            | Call Me          |
|                                                                              | Pass     | code                                          | Enter a Passcode |

Have questions? Need help? Contact Getty Digital Help.